# 賢威の購入/使用方法

アピステクノロジー株式会社

### 賢威の購入方法

### 賢威の使用方法

- 1.賢威の公式サイトにアクセスする
- 2.注文情報を入力する
- 3.入力情報を確認し、購入する
- 4. ライダーストアの本登録をする
- 5.ログイン情報がメールで届く
- 6.マイページにログインし、賢威をダウンロードする

- 8.ワードプレスに「賢威」をアップロードする
- 9. 有効化して「賢威」のテーマ適用を確認する
- 10.「賢威」の子テーマの設定方法-1
- 11. 「賢威」の子テーマの設定方法-2
- 12. 「賢威」の子テーマの設定方法-3
- 13. 「賢威」の子テーマの設定方法-4

7.ダウンロード

### 右上の「ご購入はこちら」をクリックして、ご注文 フォームに進みましょう。

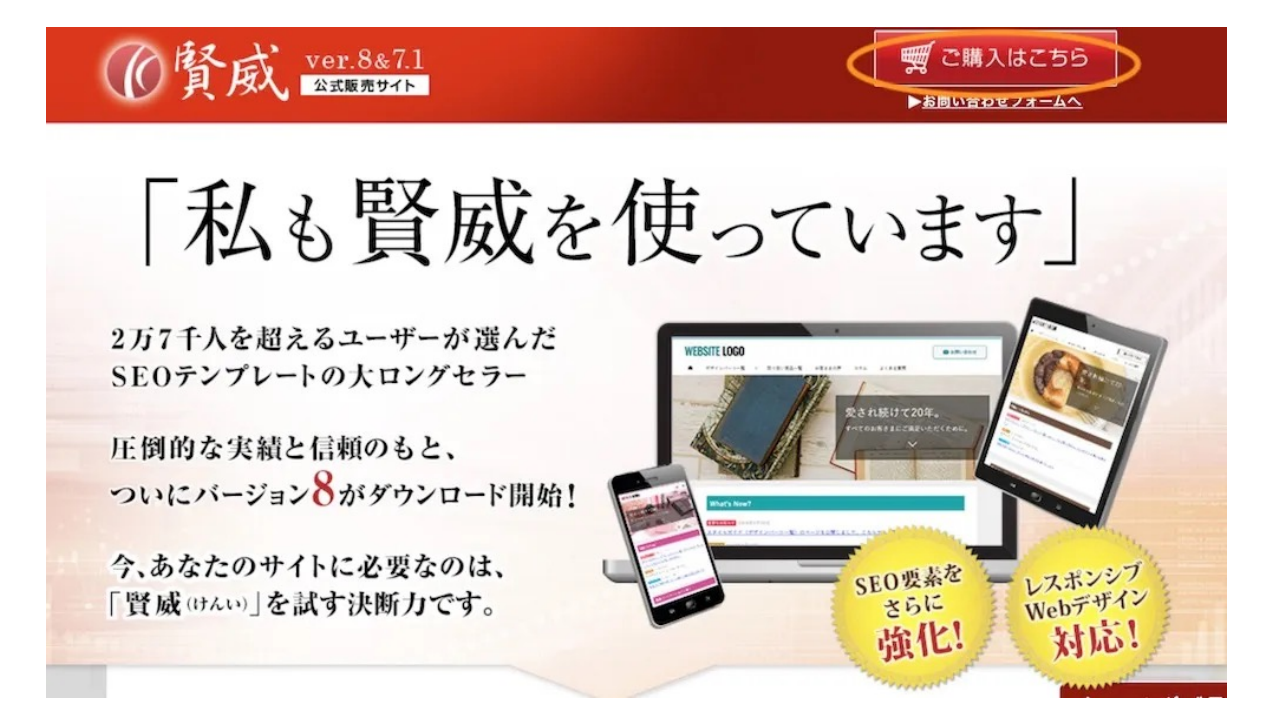

# 2 | 注文情報をご記入ください。

注文情報を記入してください。

支払い方法は、クレジットカード決済(ペイパル利 用)か、銀行振込のいずれかを選べます。 (クレジットカード決済の場合をご紹介します)

「注意事項を確認し利用規約に同意する」にチェック を入れ、「この内容で注文する」ボタンをクリックし ます。

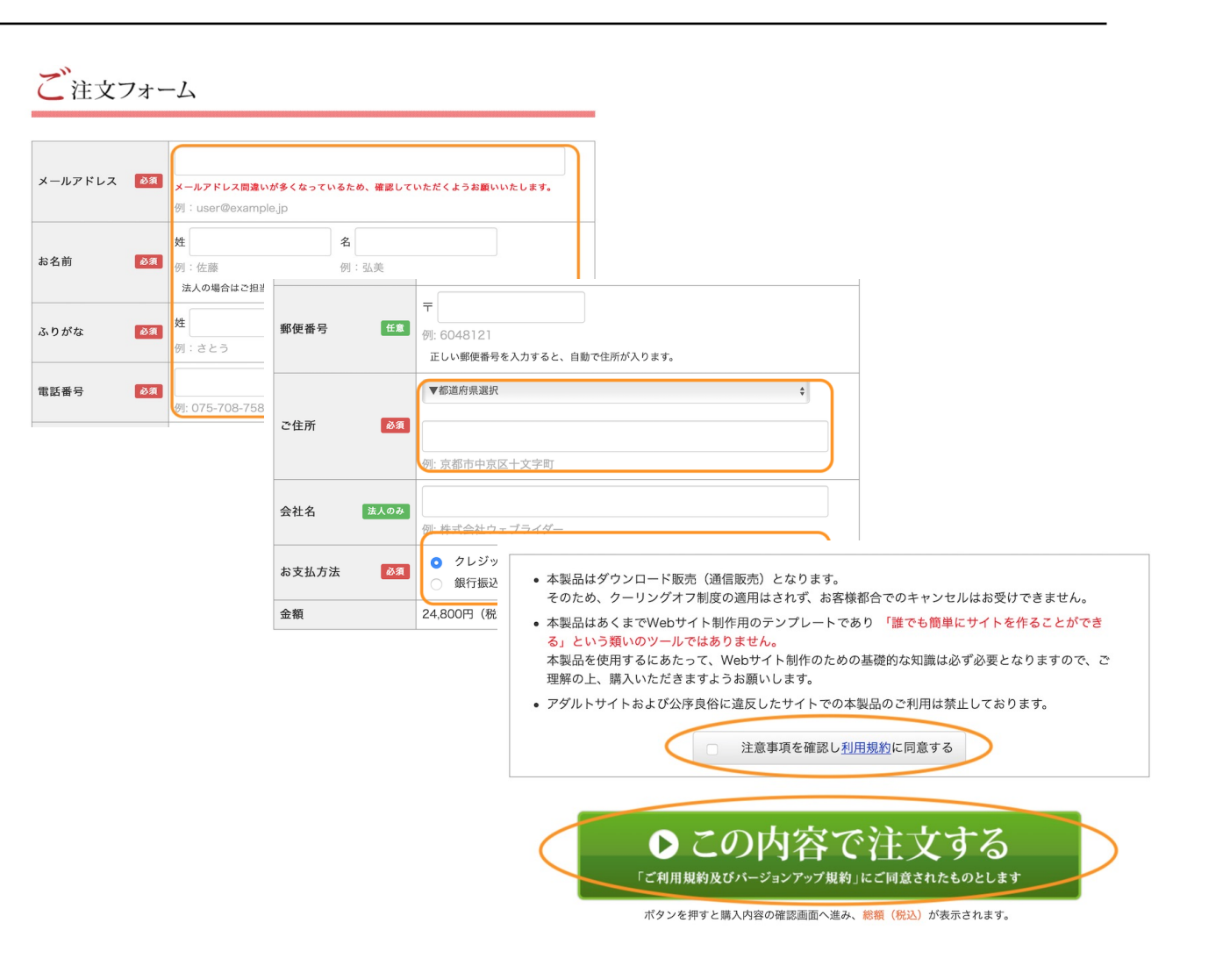

出典:賢威8&7.1 – 信頼と実績のSEOテンプレート 公式サイト

入力情報を確認し、下の「購入する」ボタンをクリッ クしてください。

PayPal (ペイパル) のページでクレジットカード決済 をします。

#### 以下の購入内容でお間違いないかご確認ください

| メールアドレス |                        |
|---------|------------------------|
| お名前     |                        |
| ふりがな    |                        |
| 電話番号    |                        |
| 郵便番号    |                        |
| ご住所     |                        |
|         |                        |
| 決済方法    | クレジットカード決済 (PayPal)    |
| 金額      | 27,280円(税込)            |
| 利用規約    | 同意済み                   |
|         |                        |
| 修正す     | 構入する                   |
| ※「購入す   | る」を押すとPayPalのページに遷移します |

出典: <u>賢威8&7.1 – 信頼と実績のSEOテンプレート 公式サイト</u>

### 4 | ライダーストア(ユーザー専用サイト)本登録

購入後、ライダーストア本登録の案内メールが届きま す。

記載のURLをクリックし、本登録ページで必要事項を 入力、登録を完了させてください。

本登録が完了したらログイン情報がメールで届きます。

このたびはライダーストアをご利用いただき誠にありがとうございます。 ライダーストアサポートです。

【ライダーストア】本登録のお願い

様

お客様は現在仮登録の状態です、下記URLをクリックして本登録を行ってください。 本登録が完了しますと、ライダーストアのお客様マイページにログインできるようになります。

文字サイズ: 小 中 大

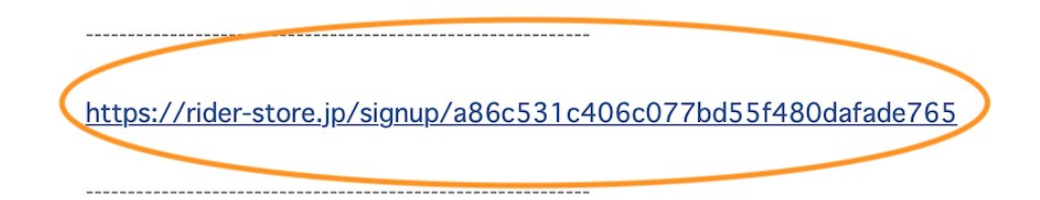

本登録完了後、マイページから各商品をダウンロードしていただけます。 何卒よろしくお願い申し上げます。

5 | ログイン情報がメールで届く

|                                                              | * 【ライダーストア】ご購入いただき誠にありがとうございます。 文字サイズ: 小 中 大 詳細を表示                                                                                            |
|--------------------------------------------------------------|----------------------------------------------------------------------------------------------------|
|                                                              | 様                                                                                                    |
| ログイン情報がメールで届きます。                                             | いつもライダーストアをご利用いただき誠にありがとうございます。<br>ライダーストアサポートです。<br>このたびは商品をご購入いただき誠にありがとうございました。                                                            |
| 「お客様マイページ」のURLをクリックして、マイ<br>ページにログインして、「賢威」をダウンロードしま<br>しょう。 | <br>商品名: 賢威<br>個数: 1<br>代金: 24,800円<br>                                                                                                    |
|                                                              | 商品はライダーストアのお客様マイページからダウンロードすることができます。<br>※お客様マイページにログインするにはライダーストアへの本登録が必要となります。<br>もし、まだ本登録をされていない方は「【ライダーストア】本登録のお願い」という件名のメールをご<br>確認ください。 |
|                                                              | ●お客様マイページ: <u>https://rider-store.jp/mypage</u><br>お手数をおかけし大変恐縮ですが、何卒よろしくお願い申し上げます。                                                           |

# 6 | マイページにログインして「賢威」をダウンロードしてください。

ライダーストア(マイページ)のログイン画面です。

登録したメールアドレスとパスワードを入力し、ログ インボタンをクリックします。

ログインすると、賢威サポートページが表示されます。

「賢威ダウンロード」の賢威8をクリックして、ダウ ンロードしてください。

| 0 <u>744-XI-7</u>                                          |                                                                                                    |
|------------------------------------------------------------|----------------------------------------------------------------------------------------------------|
| ライダーストアへのログイン<br>メールアドレス<br>パスワード<br>・<br>のパスワードを忘れた方      |                                                                                                    |
|                                                            |                                                                                                    |
| トップページ FAQ 利用規約 個人情報保護方針 お問い合わ                             | <u>t</u>                                                                                                    |
| ウェブライダー戦速の商品販売サイト                                          |                                                                                                    |
|                                                            |                                                                                                    |
| 《 資 成 <sup>*</sup> サポートページ                                 | 」 プロフィール変更<br>● ライダーストア マイページ<br>「貴戚」ダウンロード                                                                                                    |
| 修 賛 成 <sup>*</sup> サポートページ     さんへのお知らせ     さんへのお知らせ       | <ul> <li>プロフィール変更</li> <li>ライダーストア マイページ</li> <li>「質成」ダウンロード</li> <li>● 頁成3</li> </ul>                                                                                                    |
| 登成 <sup>**</sup> サポートページ     さんへのお知らせ     愛戚サポートチームからのお知らせ | <ul> <li>クロフィール変更</li> <li>● ライダーストア マイページ</li> <li>「買成」ダウンロード</li> <li>● 賢成8導入マニュアル</li> </ul>                                                                                                    |
| <ul> <li>         ・         ・         ・</li></ul>          | <ul> <li>プロフィール変更</li> <li>ライダーストア マイページ</li> <li>「質成」ダウンロード</li> <li>・ 質成2</li> <li>・ 質成2</li> <li>・ 質成2</li> <li>・ 質成6</li> <li>・ 資度6</li> <li>・ 資度6</li> <li>・ 資度2・利用規約</li> </ul>                                                                                                    |
| <ul> <li>         ・         ・         ・</li></ul>          | <ul> <li>フロフィール変更</li> <li>ライダーストア マイページ</li> <li>「賀威」ダウンロード</li> <li>・ 夏威2</li> <li>・ 夏威2</li> <li>・ ・ ・</li> <li>・ ・</li> <li>・ ・</li></ul> |

出典:賢威8&7.1 – 信頼と実績のSEOテンプレート 公式サイト

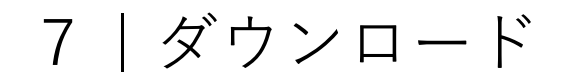

賢威のダウンロードページが表示されます。

「賢威8スタンダードWP版をダウンロード」をクリッ クすると、賢威8のダウンロードが開始されます。

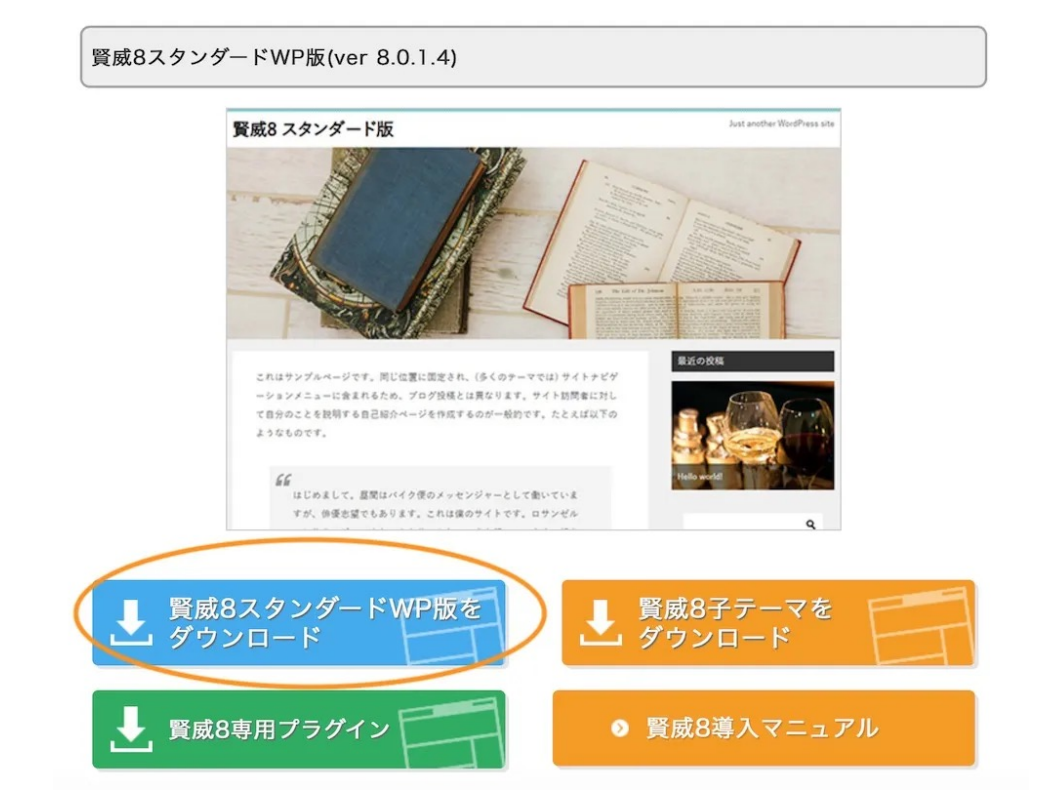

出典: <u>賢威8&7.1 – 信頼と実績のSEOテンプレート 公式サイト</u>

8 | 賢威をアップロードする

WordPress管理画面「外観 > テーマ」からテーマペー ジへ進みます。

画面の上部にある「新規登録」ボタンがあるのでク リックします。

左上にある「テーマのアップロード」をクリック

「テーマの追加ページ」で、ダウンロードしたzipファ イルを選択します。

zipファイル以外はアップロード出来ないの気をつけて ください。

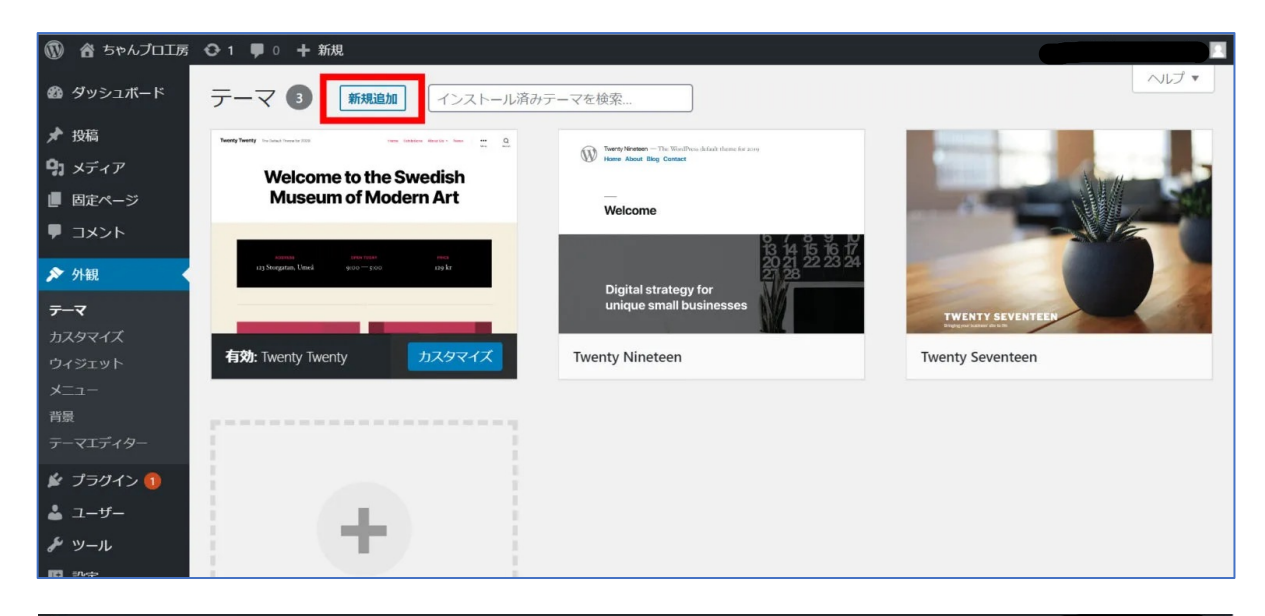

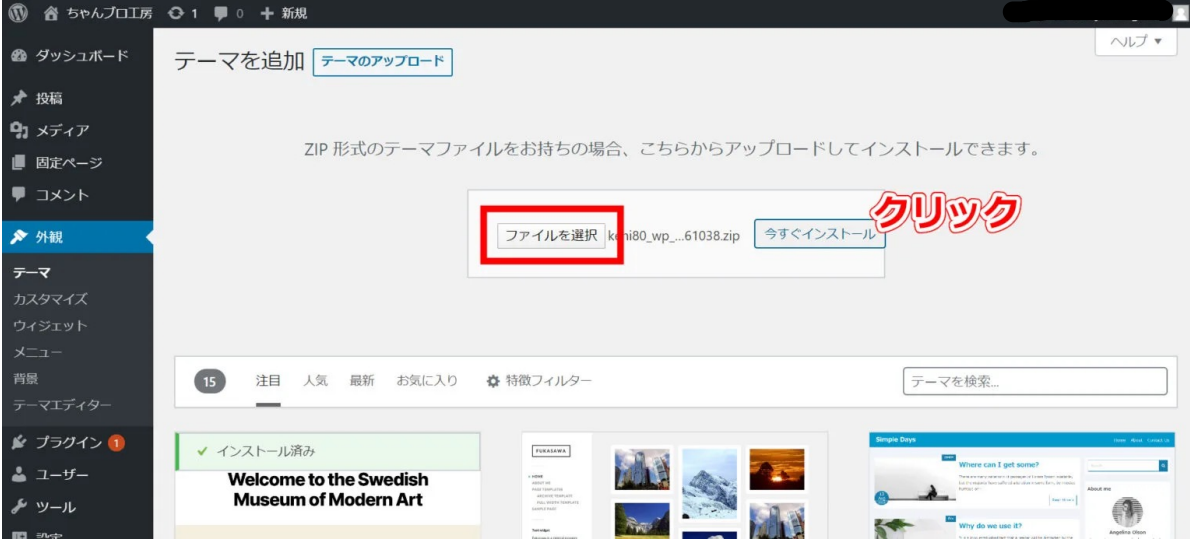

## 9 | 有効化して「賢威」のテーマ適用を確認する

### zipファイルのインストールが完了し赤枠内の「有効 化」をクリックします。

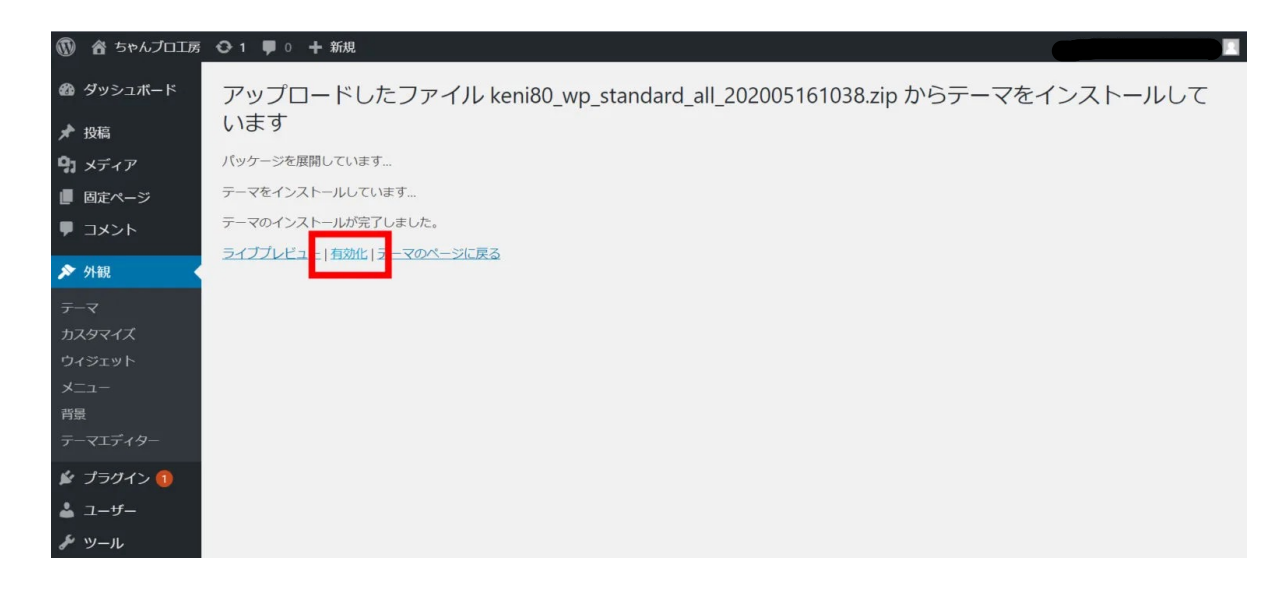

右の画像のように賢威8が無事にテーマとして適用されるようになります。

実際に賢威8が反映されているのかサイトを表示して 確認してください。

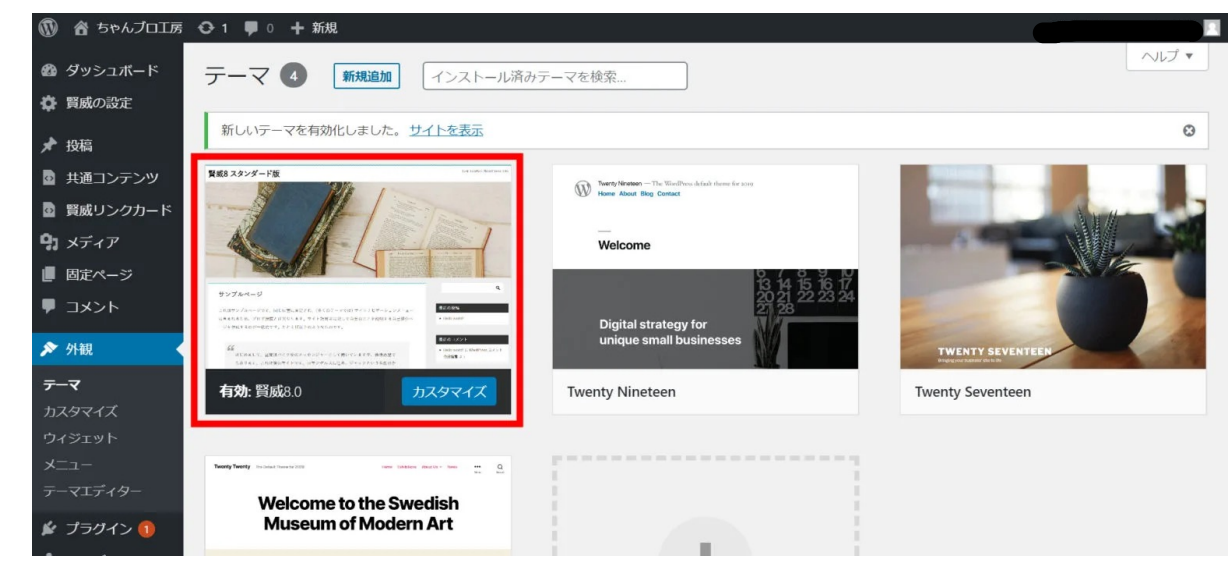

10| 「賢威| の子テーマの設定方法-1

賢威であらかじめ用意されている子テーマファイルを アップロードします。

子テーマをインストールする流れは、先の"親"テーマ をインストールした流れと全く同じです。

マイページより子テーマをダウンロードしてください。

これはサンプルベージです。同じ位置に固定され、(多くのテーマでは) サイトナビゲ ーションメニューに含まれるため、プログ投稿とは異なります。サイト訪問者に対し て自分のことを説明する自己紹介ページを作成するのが一般的です。たとえば以下の ようなものです。

66

と はじめまして、屋間はバイク便のメッセンジャーとして働いていますが、伊優市望でもあります。これは僕のサイトです。ロサンゼル

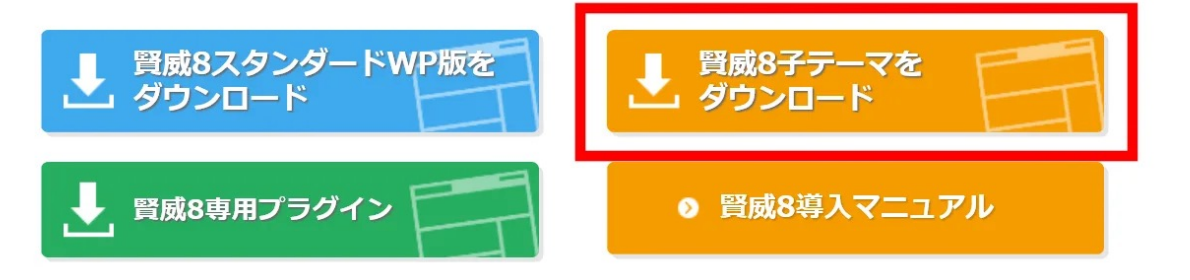

Q

外観 > テーマの中にある「新規登録」をクリック

「テーマのアップロード」をクリック

「keni\_child.zip」を選択して「今すぐインストール」 をクリックします。

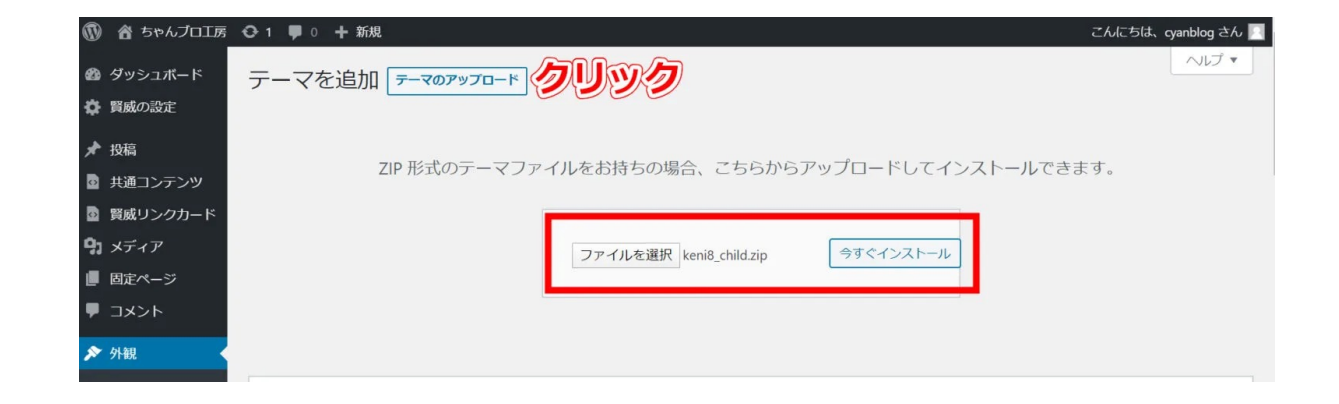

枠内にある「親テーマが見つかりませんでした。」と 必ず表示されますが、賢威8子テーマのインストール はこれで完了です。

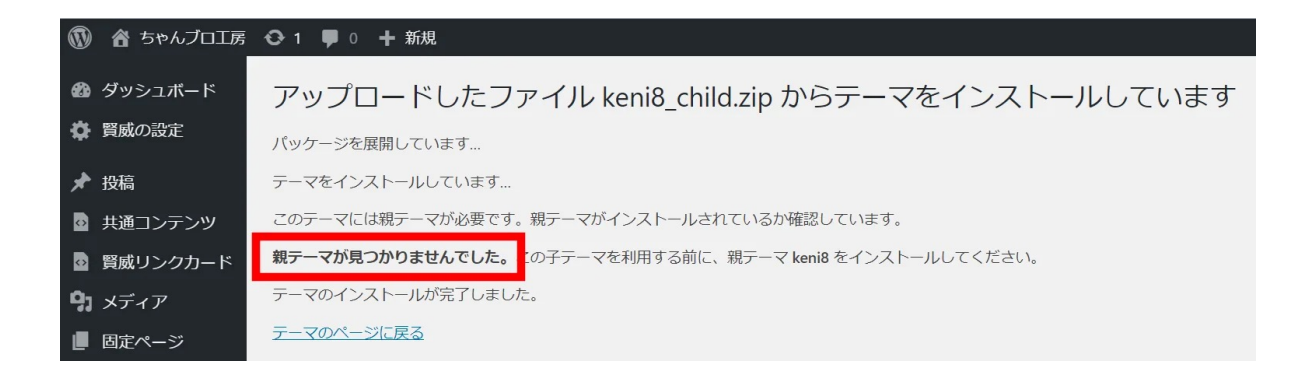

#### 賢威8.0 (子テーマ):スタイルシート (style.css)

選択したファイルの内容:

賢威8の親テーマと子テーマ両方をインストールして

も、必ず「親テーマが見つかりません」とされます。

賢威8子テーマのstyle.cssに記述されている赤枠で囲っ た8行目「Template: keni8」を編集していきます。

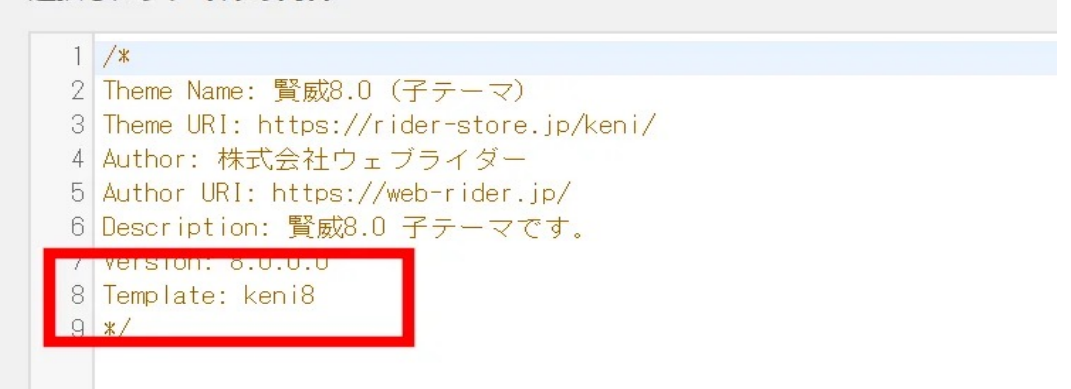

12| 「賢威」の子テーマの設定方法-3

- 外観 > テーマエディターを選択すると、画像の内容 が表示されます。
- 親テーマを直接修正しようとすると、子テーマを作る ように注意されてしまいますが「理解しました」のボ タンをクリックしてください。

右側にある「編集するテーマを選択」のプルダウンか ら賢威8.0(子テーマ)を選択します。

腎威8の親テーマと子テーマのテンプレートが紐付け されていないので、親テーマがあるにも関わらず注意 アナウンスされてしまいますが、心配ありません。

| 「る必要はありませ                                         | ん — <u>村随の CSS エティター</u> で、編集とライブフレビニ                                                                                         | ューを行うことかできます。                            |
|---------------------------------------------------|----------------------------------------------------------------------------------------------------|------------------------------------------|
|                                                   |                                                                                                    | _                                        |
| シート (style.                                       |                                                                                                    | 編集する                                     |
| <u>s</u> :                                        | 注意!                                                                                                    |                                          |
|                                                   | WordPress ダッシュボードでテーマを直接編集レイ                                                                                                  | いるようです                                   |
| 扱.O<br>s://rider-store<br>±ウェブライダー                | はないない。<br>「直接編集しないようお勧めします。直接テーマを編<br>の崩壊につながるおそれがあります。また将来の更<br>失われる場合があります。                                                 | 集するとサイト<br>新により変更が                       |
| os://web-rider.<br>戴8.0 スタンダー<br>L                | テーマの CSS 調整を超える変更が必要な場合は <u>子テ</u><br>みましょう。                                                                                  | <u>ーマを作成</u> して                          |
| ni                                                | どうしても直接編集に進もうと決めた場合には、フ:<br>ヤーを使って新しい名前でファイルのコピーを作成<br>ルを手放さないでください。そのようにすれば、何<br>ない場合でも、機能するパージョンのファイルを再び<br>す。<br>戻る 理解しました | アイルマネージ<br>し、元のファイ<br>かがうまく行か<br>び有効化できま |
|                                                   |                                                                                                    |                                          |
| d-theme                                           |                                                                                                    |                                          |
|                                                   |                                                                                                    |                                          |
| 1 🛡 0 🕂 新規                                        |                                                                                                    | こんにちは、cyanblog さん 📃                      |
|                                                   |                                                                                                    | ヘルプ マ                                    |
|                                                   |                                                                                                    |                                          |
| こ存知で9か?<br>ここで CSS を変更する必要(                       | はありません — <u>付随の CSS エディター</u> で、編集とライブプレビューを行うことができます                                                                         | ġ.                                       |
| 感感 0. フタイルシート                                     | (chulo sec)                                                                                                    |                                          |
| 訳したファイルの内容:                                       | (atyre.ca)                                                                                                    | 編集967-722編初(19580) 21 (1957)             |
| 1 /#1                                             |                                                                                                    | Twenty Nineteen                          |
| 2 Theme Name: 緊認3.0<br>3 Theme URI: https://rid   | er-store.jp/keni/                                                                                                    | Twenty Seventeen<br>Twenty Twenty        |
| 4 Author:株式会社ウェブ<br>5 Author URI:https://wei      | ライダー<br>b-rider.jp/                                                                                                    | (functions php)                          |
| 6 Description: 賢威8.0 2<br>7 Version: 8.0.1.1      | (タンダード版テンプレートです。                                                                                                    | advanced.css                             |
| 8 Text Domain: keni<br>9 #/                       |                                                                                                    | default-style.css                        |
|                                                   |                                                                                                    | keni 🕨                                   |
|                                                   |                                                                                                    | js 🕨                                     |
|                                                   |                                                                                                    |                                          |
| 1 투 0 🕂 新規                                        |                                                                                                    | こんにちは、cyanblog さん 🛄                      |
| テーマの編集                                            |                                                                                                    |                                          |
| ご存知ですか?                                           |                                                                                                    |                                          |
| ここで CSS を変更する必要                                   | はありません — <u>付随の CSS エディター</u> で、編集とライブプレビューを行うことができま                                                                          | Ŧ.                                       |
| このテーマは壊れています。                                     | ,親テーマが見つかりません。「keni8」の親テーマをインストールしてください。                                                                                      |                                          |
| 電威8.0(子テーマ): ス                                    | くタイルシート (style.css)                                                                                                    | 編集するテーマを選択 賢成8.0 (子テーママ) 選択              |
| 紙したファイルの内容:                                       |                                                                                                    | テーマファイル                                  |
| 1 /*                                              |                                                                                                    | この子テーマは親テーマ keni8                        |
| 2 Theme Name: 賢威B.0 (<br>3 Theme UR1: https://rin | チテーマ)<br>Jer-store, jp/keni/                                                                                                  | のテンプレートを引き継ぎま<br>す。                      |
| 4 Author:株式会社ウェフ<br>5 Author URI:https://w        | 'ライター<br>eb-rider.ip/                                                                                                    | スタイルシート                                  |
| 6 Description: 1008.0<br>7 Version: 8.0.0.0       | 子テーマです.                                                                                                    | (style.css)                              |
| 8 Template: keni8                                 |                                                                                                    | テーマのための関数<br>(functions shall)           |

賢威8の親テーマと子テーマを反映させるためには、 まず親テーマのファイル名をコピーします。

style.cssの8行目に、先ほどコピーしたファイル名をそのまま貼り付けペーストして、下部にある「ファイル 名を更新」をクリックすると完了です。 「このテーマは壊れています」の表示は消えませんが 大丈夫です。

外観 > テーマでテーマ選択画面に戻る。

賢威8子テーマを有効化させます。

賢威8の子テーマの作り方はこれで終了です。

#### 

#### このテーマは壊れています。親テーマが見つかりません。「keni8」の親テーマをインストールしてください。

賢威8.0 (子テーマ): スタイルシート (style.css)

#### 選択したファイルの内容:

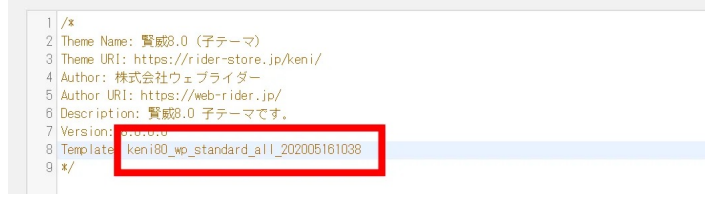

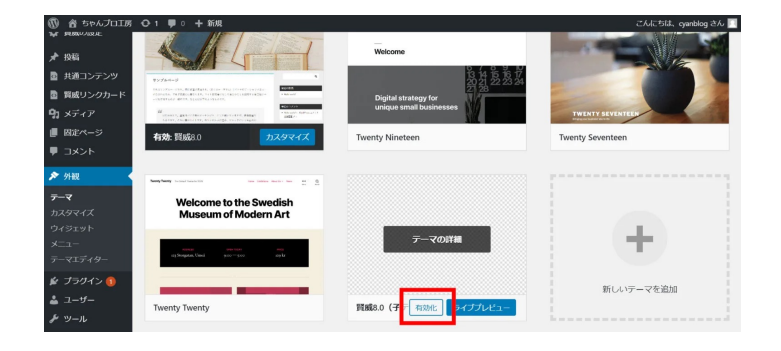